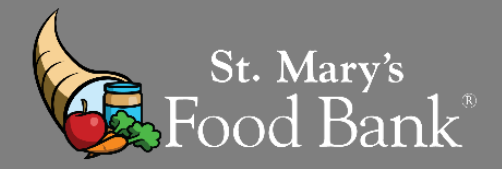

# HOW TO – TEFAP COMPLETE A MASS CLICK AND MIPR

# STEP 1: Log into your account in Link2Feed and click "Case Management"

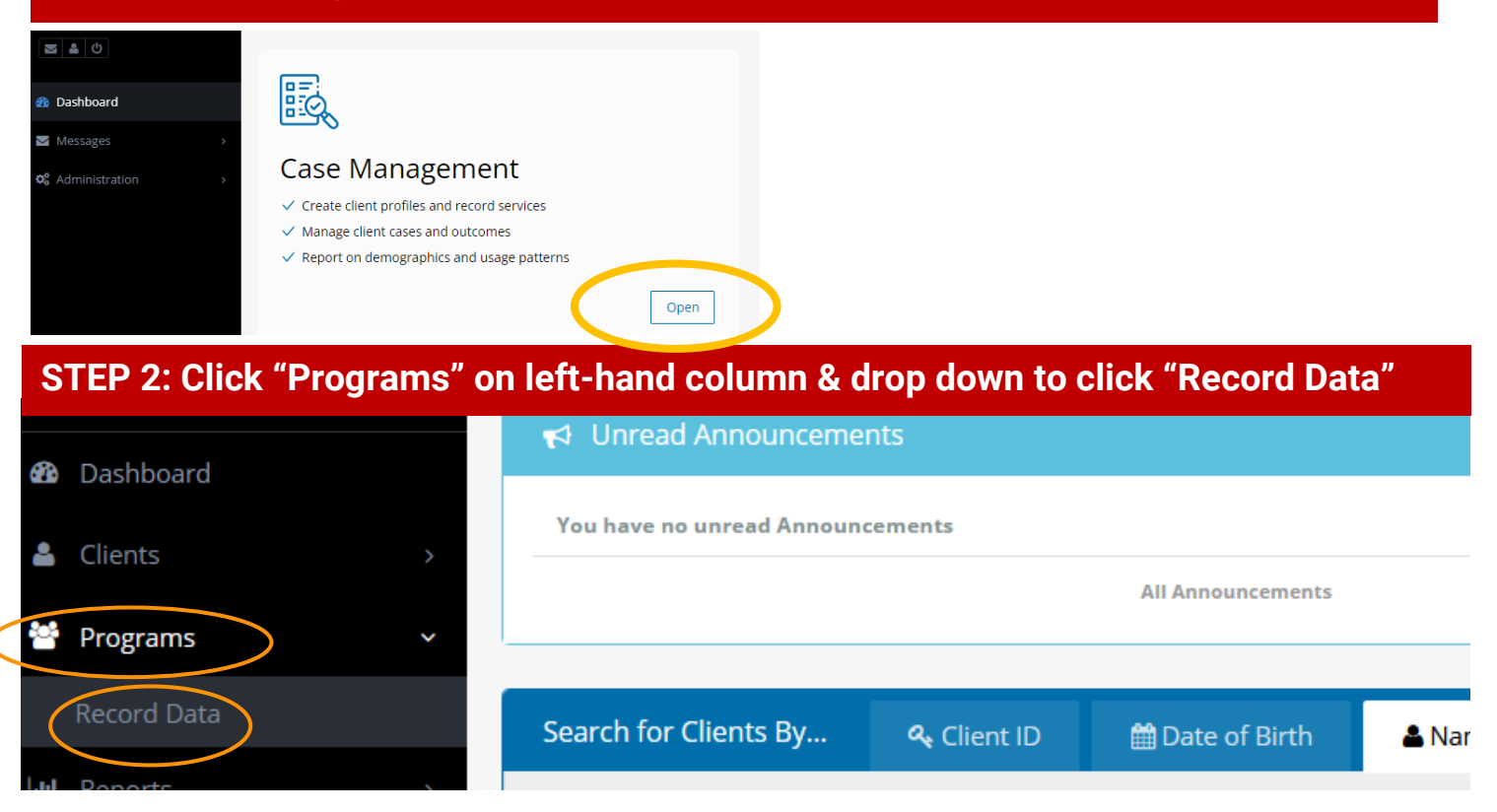

STEP 3: If you have not already entered all service numbers into Link2Feed, do so by clicking "Record Data". If you have already entered data, skip to step 6.

| Mass TEFAP Distribution |
|-------------------------|
|                         |
| Record Data             |

STEP 4: To record data, input the date of distribution, # of households and # of individuals in those households. If you had multiple distributions this month, calculate the total Households and total Individuals served throughout the month. Select your last distribution date of the month as the "Date".

| Number of Bulk Entries Recorded |                        |                |
|---------------------------------|------------------------|----------------|
| * Date                          | Households Individuals |                |
|                                 |                        | 🗙 Cance 🗸 Save |

**STEP 5:** Click save, refresh the page, and the entry will show a total number served. Note that you will need to re-open the submission (by clicking on the orange pencil beside your entry) to see the Households and Individual numbers separately.

| Logs Per page:        |                |                         |         |              |       | 25 👻 Search in Results |  |  |
|-----------------------|----------------|-------------------------|---------|--------------|-------|------------------------|--|--|
| Created ^             | Worker ¢       | Program ¢               | Notes ÷ | Visit Date 🗢 | Total |                        |  |  |
| 05-24-2022 @ 10:17 AM | Michelle Billy | Mass TEFAP Distribution |         | 05-24-2022   | 306   |                        |  |  |

# STEP 6: Print out and complete your MIPR Form. FILL OUT ALL AREAS HIGHLIGHTED <u>"BLUE"</u>

Monthly Inventory Participation Report (MIPR) Coversheet

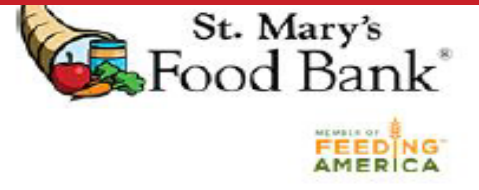

### Instructions

Complete and submit the MIPR Coversheet and MIPR by the 1<sup>st</sup> of the month. If the 1<sup>st</sup> of the month falls on a weekend/holiday, please submit the business day prior to the first of the month. You may email your documents to <u>agencyreporting@firstfoodbank.org</u> or fax them to 480-613-4619. Please contact your specialist/coordinator if you need assistance completing this document.

Agencies in the following counties must also include your signature sheets: Navajo, Apache.

### Agency Information

| Agency Name:                                                                                                    | Agency Number:                                                             |  |  |  |  |  |  |
|----------------------------------------------------------------------------------------------------|----------------------------------------------------------------------------|--|--|--|--|--|--|
| Reporting Period (MM/YYYY)                                                                                          | Fill agency name, agency #                                                 |  |  |  |  |  |  |
| Monthly Household Distribution Totals (Unique):<br>(Not applicable for Agencies using Bulk Recording Programs only) |                                                                            |  |  |  |  |  |  |
| Households Served:                                                                                                  | E BLANK                                                                    |  |  |  |  |  |  |
|                                                                                                    |                                                                            |  |  |  |  |  |  |
| Monthly Household Distribution Total                                                                                | s (Duplicated):                                                            |  |  |  |  |  |  |
| Households Served: Total # of                                                                                       | HH's This Month                                                            |  |  |  |  |  |  |
| Individuals Served: Total # of                                                                                      | Individuals This From Link2Feed report<br>total all entries for this month |  |  |  |  |  |  |
| Congregate Feeders:                                                                                                 |                                                                            |  |  |  |  |  |  |
| Congregate Meals Served: the total # of meals served here                                                           |                                                                            |  |  |  |  |  |  |
| By signing below, I affirm that the information provided is complete and accurate.                                  |                                                                            |  |  |  |  |  |  |
| Signature:                                                                                                    |                                                                            |  |  |  |  |  |  |
| Printed Name:                                                                                                    | Sign, Print, and Date MIPR                                                 |  |  |  |  |  |  |
| Date:                                                                                                    |                                                                            |  |  |  |  |  |  |
| Definitions:<br>"Duplicated": Every time an individual or household visits, they are added to the count.            |                                                                            |  |  |  |  |  |  |

"Unique": Individuals or households are only counted once per month, even if they visit multiple times.

#### ARIZONA DEPARTMENT OF ECONOMIC SECURITY

Division of Adult and Aging Services (DAAS) - Coordinated Hunger Relief Program

### TEFAP MONTHLY INVENTORY AND PARTICIPATION REPORT (MIPR)

| Complete this form as of the last business d                      | ay of the reporting month and return it to the Food Bank                 |
|-------------------------------------------------------------------|--------------------------------------------------------------------------|
| If you have any EFB's or LFB's that                               | at you distributed this month, put the inventory numbers here.           |
| this form.                                                        |                                                                          |
| Agency Name:                                                      | Reporting Month/Year:                                                    |
| In stock at the beginning of the month                            | In stock at the beginning of the month                                   |
| Received this month                                               | Received this month                                                      |
| Distributed this month                                            | Distributed this month                                                   |
| Losses (if any)                                                   | Losses (if any)                                                          |
| Remaining end of month count                                      | Remaining end of month count                                             |
| List reason(s) for <u>any</u> losses:                             | List reason(s) for <u>any</u> losses:                                    |
| NOTE: Commodity losses are items that gone missing or were stolen | have Count # of EFB's and/or LFB's leftover after distribution & fill in |

A "Mass Click Agency" may not store food, select "no" for bulk items leftover last month

BULK COMMODITIES

Were there bulk items left over from last month? If yes, were they completely distributed/used this month?

Yes No

### List reason(s) for any lossos:

### Items Listed in Bulk Commodities Sheet:

Get all current month's invoice(s) out and write down

ALL Bulk TEFAP commodities received this month. See invoice below as example

| BULK COMMODITIES<br>(Includes commodities on-hand from prior month. List oldest first.) |                                                        |               |       |            |           |  |
|-----------------------------------------------------------------------------------------|--------------------------------------------------------|---------------|-------|------------|-----------|--|
| Date                                                                                    | Item Name                                              | Cases On-Hand | Cases | Losses (if | Cases     |  |
| Received                                                                                |                                                        | or Received   | Used  | any)       | Remaining |  |
| IF SAME PROD                                                                            | UCT IS LISTED 2X ON THE SAMEINVOICE - ADD CASE #'S TOG |               |       |            |           |  |
|                                                                                         |                                                        |               |       |            |           |  |
|                                                                                         |                                                        |               |       |            |           |  |

You should not have any "Cases Remaining" since you may not store food. All cases "received" should be "used"

By signing below, you affirm the data provided on this form is accurate to the best of your knowledge. You also acknowledge seeing the required USDA Non-Discrimination Statement on the next page even if you do not submit it with your report.

Agency Representative Signature:

-Food Bank Use-

Date:

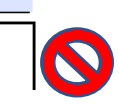

Equitable Distribution: EFBs distributed correspond with HH sizes and numbers served (as shown in L2F): 📕 Yes 📗 No

### SAMPLE INVOICE

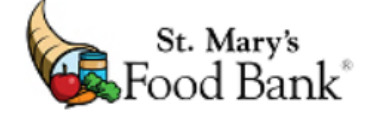

| Эill<br>Го: Our Lady<br>Maryline A<br>Hwy 191 &<br>Chinle, AZ                                                                               | of Fatima<br>ttson<br>k Indian Route 7<br>86503                                                                                                    | INVOICE                                                                             | Ship<br>To: Our La<br>Marylin<br>Hwy 19<br>Chinle,                                             | In<br>dy of Fatim<br>le Attson<br>01 & Indian<br>AZ 86503                      | voice Number:<br>Invoice Date:<br>Page:<br>na<br>Route 7 | AOR394549-1<br>10/15/2020 Invoice date is "received                                                                   |
|----------------------------------------------------------------------------------------------------|----------------------------------------------------------------------------------------------------|-------------------------------------------------------------------------------------|------------------------------------------------------------------------------------------------|--------------------------------------------------------------------------------|----------------------------------------------------------|----------------------------------------------------------------------------------------------------|
| Any "TEF<br>items, rec<br>list above<br><sup>Due Date<br/>Terms</sup>                                                                       | AP" bulk<br>ord on vers to agency from food<br>9/21/2019<br>Due in 10 days                                                                                                    | bank                                                                                | Parent Ag<br>Agency ID<br>Your Refer<br>Order Date<br>Resp. Per                                | ency ID<br>rence No.<br>e<br>son                                               | 10289<br>50370<br>9/11/2019<br>Lauren Tomi               | ii                                                                                                    |
| tem No.                                                                                                    | Description                                                                                                    | Unit                                                                                | Gross<br>Weight                                                                                | Qty. U                                                                         | nit Fee Cubi                                             | ic Feet Total Fee                                                                                                    |
| DR20024<br>DR23278<br>DR23278<br>DR21300<br>DR21678<br>DR20080<br>DR21305<br>DR20948<br>DD14227<br>DD13256<br>DD10112                       | TEFAP Apples Fresh 12/31 b<br>TEFAP Milk 2 % Fresh 4/1 gal<br>TEFAP Milk 2 % Fresh 4/1 gal<br>Veg Tomato 1/20 Lb<br>Veg Peppers 1/25 Lb<br>Bread Tortillas (Lb) 1 Lb<br>Veg Cucumbers 1/20 Lb<br>Veg Potato 1/50 Lb<br>TEFAP Pistachio Roasted in Shell 12<br>TEFAP Walnuts 24/1 Lb<br>TEFAP Bice Long Grain 30/21 b                                                                                                    | Case<br>Case<br>Case<br>Case<br>Pound<br>Case<br>Case<br>Case<br>Case<br>Case       | 1 512<br>1,718.4<br>1,718.4<br>1,050<br>762<br>1,600<br>2,000<br>1,680<br>744<br>854           | 42<br>48<br>48<br>90<br>42<br>762<br>80<br>40<br>70<br>31<br>14                | ]> <mark>S</mark> ;<br>#'                                | ame product - add case quantity<br>'s together                                                                        |
| DD10112<br>DD10112<br>DD10814<br>DD10252<br>DD10252<br>DD10252<br>DD13431<br>DD13431<br>DD13431<br>DD13431<br>DD13431<br>DD13488<br>DD13848 | TEFAP Rice Long Grain 30/2 Lb<br>TEFAP Rice Long Grain 30/2 Lb<br>Bev Water 32/16.9 Oz<br>Bread in Bins 1 Lb<br>Bread in Bins 1 Lb<br>EFB18 Emergency Food Box W/TEF<br>EFB18 Emergency Food Box W/TEF<br>EF | Case<br>Case<br>Pound<br>Pound<br>Pound<br>Each<br>Each<br>Each<br>6 Each<br>6 Each | 671<br>2,024<br>231<br>234<br>245<br>1,332<br>1,332<br>1,332<br>1,332<br>1,332<br>1,332<br>507 | 14<br>55<br>231<br>234<br>245<br>72<br>72<br>72<br>72<br>72<br>72<br>108<br>78 |                                                          | Example: You do <u>NOT</u> need to list any<br>items that do not have "TEFAP" in<br>front of the product name on MIPR |

\*\*\*If you have multiple invoices from multiple distributions in one month\*\*\* Please fill out <u>ONE</u> MIPR Cover Sheet and Form

Send MIPR to your Agency Services Representative and email to agencyreporting@stmarysfoodbank.org